## Account Manager Guide - Renewing Season Tickets/Making a Payment

1. After logging into your account, click the "Invoices" tab on the top of your screen.

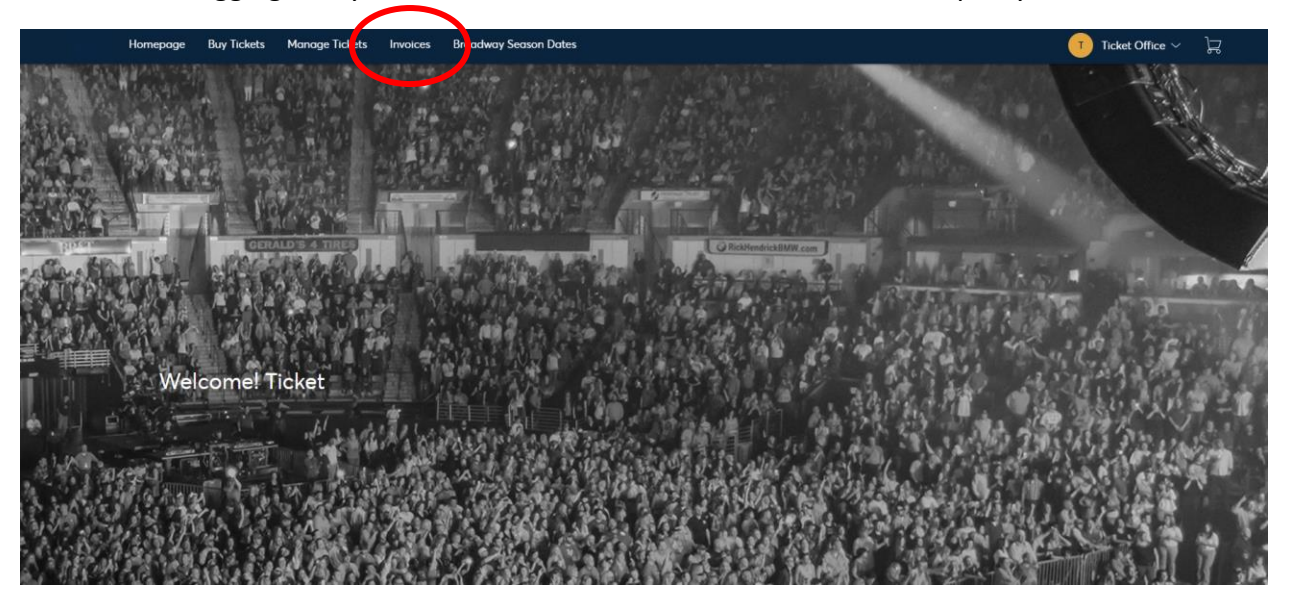

2. From here, you can make payments and view the invoices attached to your Best of Broadway or POPS! Renewal. Click "Continue" after you have reviewed the invoice.

| Homepage Buy Tickets Manage Tic                               | kets Invoices Broadway Sea | son Dates                  |          |                           | ■ Ticket Office ✓           |
|---------------------------------------------------------------|----------------------------|----------------------------|----------|---------------------------|-----------------------------|
| Invoices                                                      | Paid Unpaid BWAY           | 23-24                      |          |                           | Print 🗹 Email               |
| BWAY 23-24<br>Bolance Due: \$904.00<br>Due Date: Oct 05, 2023 | Invoice #18204             | Summary                    |          |                           |                             |
|                                                               | <b>20</b><br>Se            | 223-2024 Broadway Season A | \$904.00 | SUBTOTAL<br>LESS PAYMENTS | <b>\$904.00</b><br>- \$0.00 |
|                                                               | ٩                          | uantity: 2                 |          | AMOUNT DUE                | \$904.00                    |
|                                                               |                            |                            |          |                           | Continue                    |
|                                                               | 2                          | Payment Options            |          |                           | $\sim$                      |
|                                                               |                            |                            |          |                           |                             |
|                                                               |                            |                            |          |                           |                             |
|                                                               |                            |                            |          |                           |                             |
|                                                               |                            |                            |          |                           |                             |
|                                                               |                            |                            |          |                           |                             |

 From here you can select your preferred payment option. For Best of Broadway and POPS! you can sign-up for a payment plans during the new enrollment/renewal period. You can also click the "Split this payment" button in order to use multiple cards. Make sure to Accept Terms and Conditions and click "Pay Now".

| Invoices                                                      | Paid Unpaid    | BWA1 23-24                           |                           | B Print 🗠 Email            |
|---------------------------------------------------------------|----------------|--------------------------------------|---------------------------|----------------------------|
| BWAY 23-24<br>Balance Due: \$904.00<br>Due Date: Oct 05, 2023 | Invoice #18204 | Summary                              |                           | AMOUNT DUE<br>\$904.00     |
|                                                               |                | 2 Payment Options                    |                           |                            |
|                                                               |                | Payment Option Select Downeet Option | SUBTOTAL<br>LESS PAYMENTS | <b>\$904.00</b><br>-\$0.00 |
|                                                               |                | Payment Method                       | AMOUNT DUE<br>PAY TODAY   | \$904.00<br>\$904.00       |
|                                                               |                | Add Payment Method                   | I Accept Terms and Conc   | litions                    |
|                                                               |                |                                      |                           | Pay Now                    |
|                                                               |                |                                      |                           | $\mathbf{C}$               |
|                                                               |                |                                      |                           |                            |
|                                                               |                |                                      |                           |                            |

\*Please reach out to us if you are experiencing any issues or need to make updates to your invoice. For instance, if you'd like to change your seats, need to add or remove a seat from your group, do not see the correct seats listed, or are having issues setting up your payment plan. We can be reached at <a href="mailto:accountmanager@northcharlestoncoliseumpac.com">accountmanager@northcharlestoncoliseumpac.com</a> or at (843) 202-2787.

\*\*Please ensure your mailing address, contact information, and credit card information is up to date in your account. If you need to change anything, please email us at <a href="https://accountmanager@northcharlestoncoliseumpac.com">accountmanager@northcharlestoncoliseumpac.com</a>